## TUTORIAL ACCESSO VIDEO-LEZIONI DAL CELLULARE

## Per seguire la video-lezione dal cellulare è necessario scaricare le seguenti apps: MEET E GOOGLE CALENDAR

## ✓ Per l'installazione di Meet seguire la seguente procedura

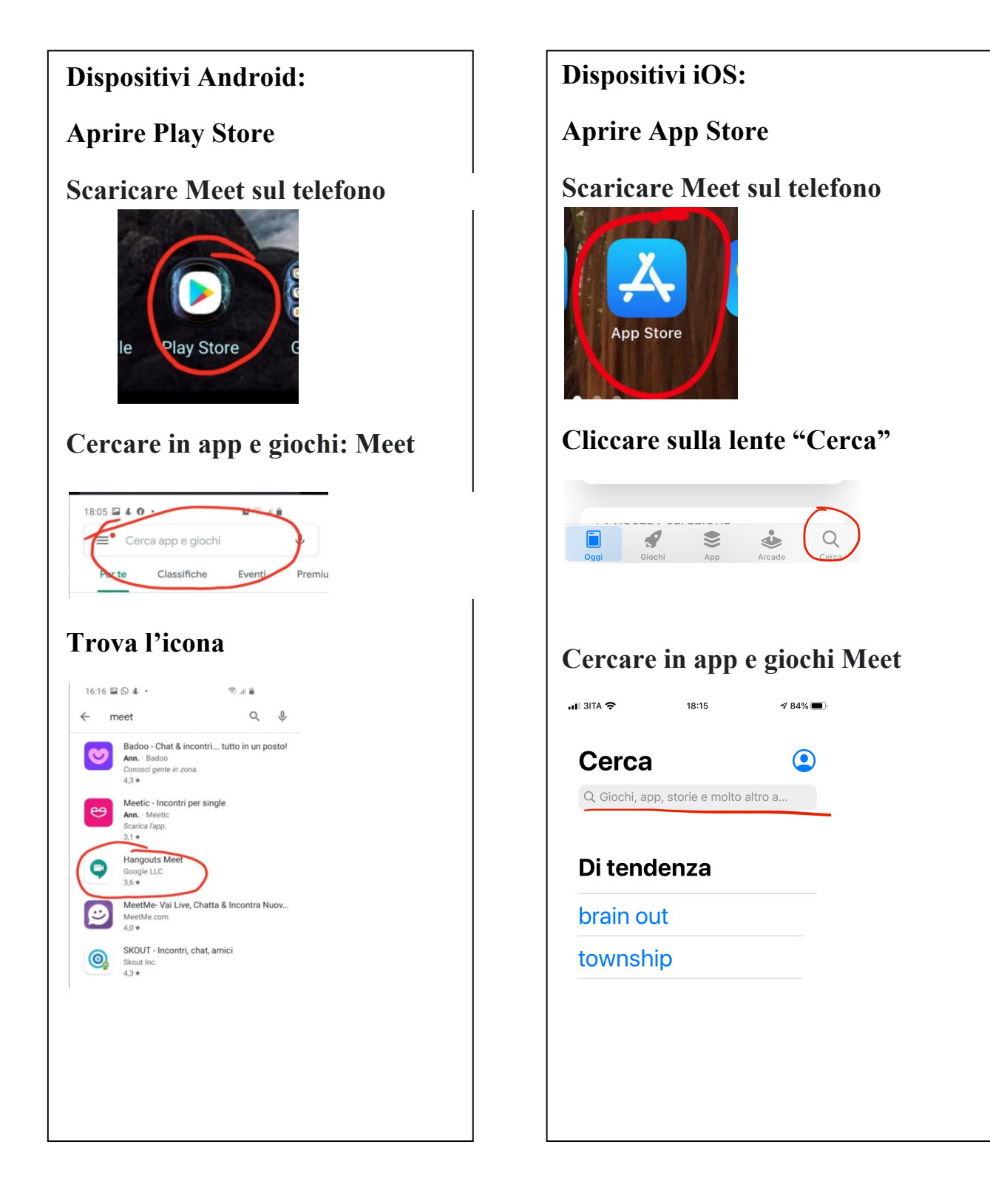

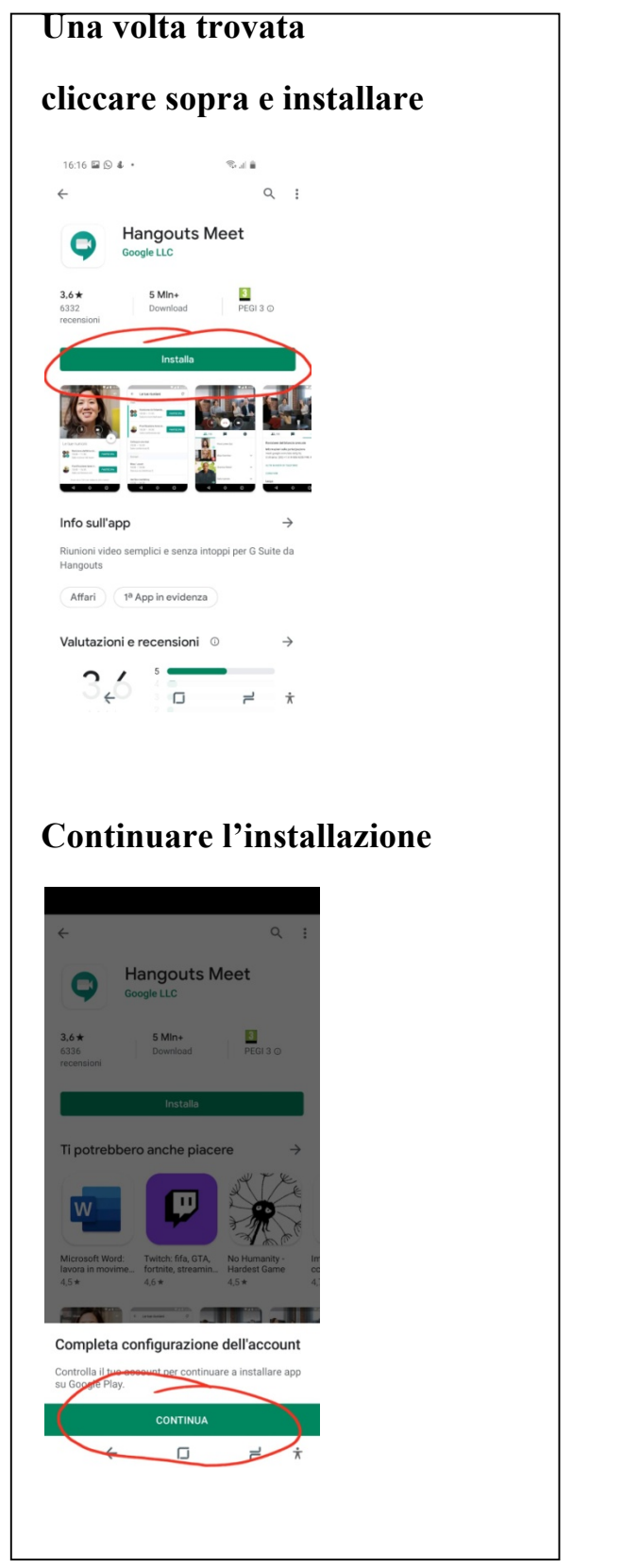

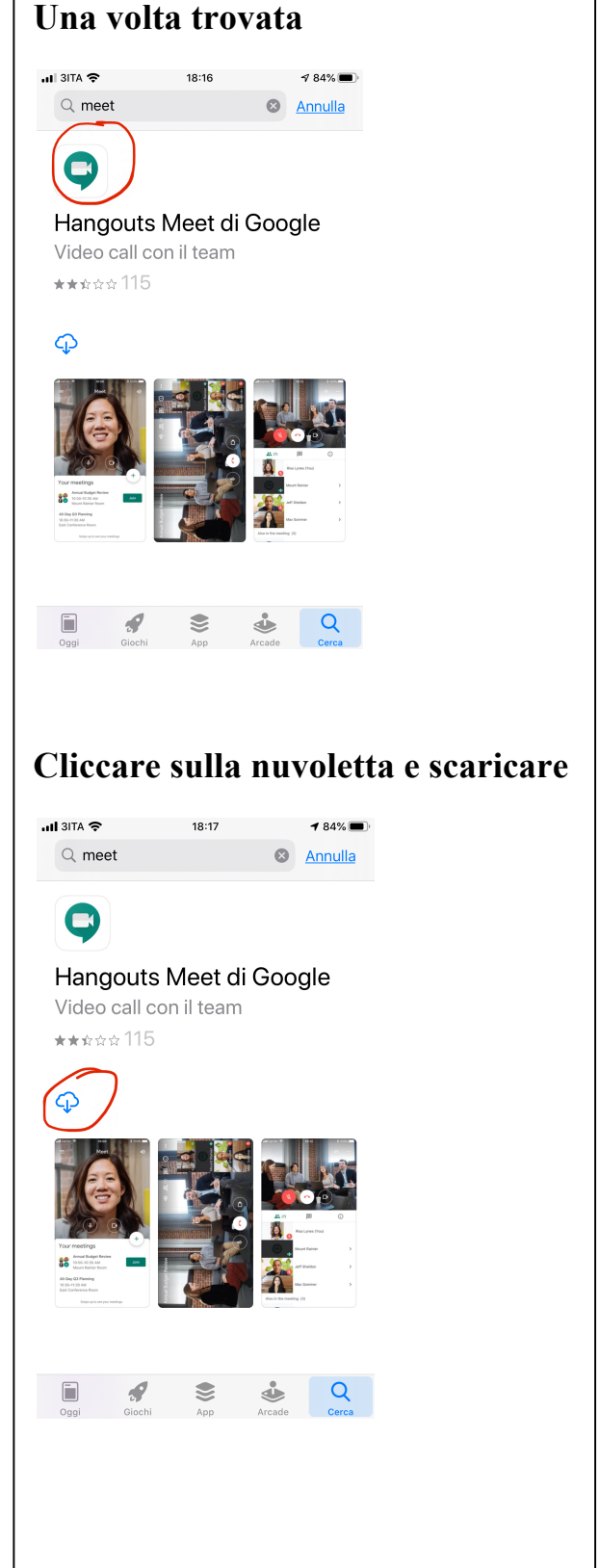

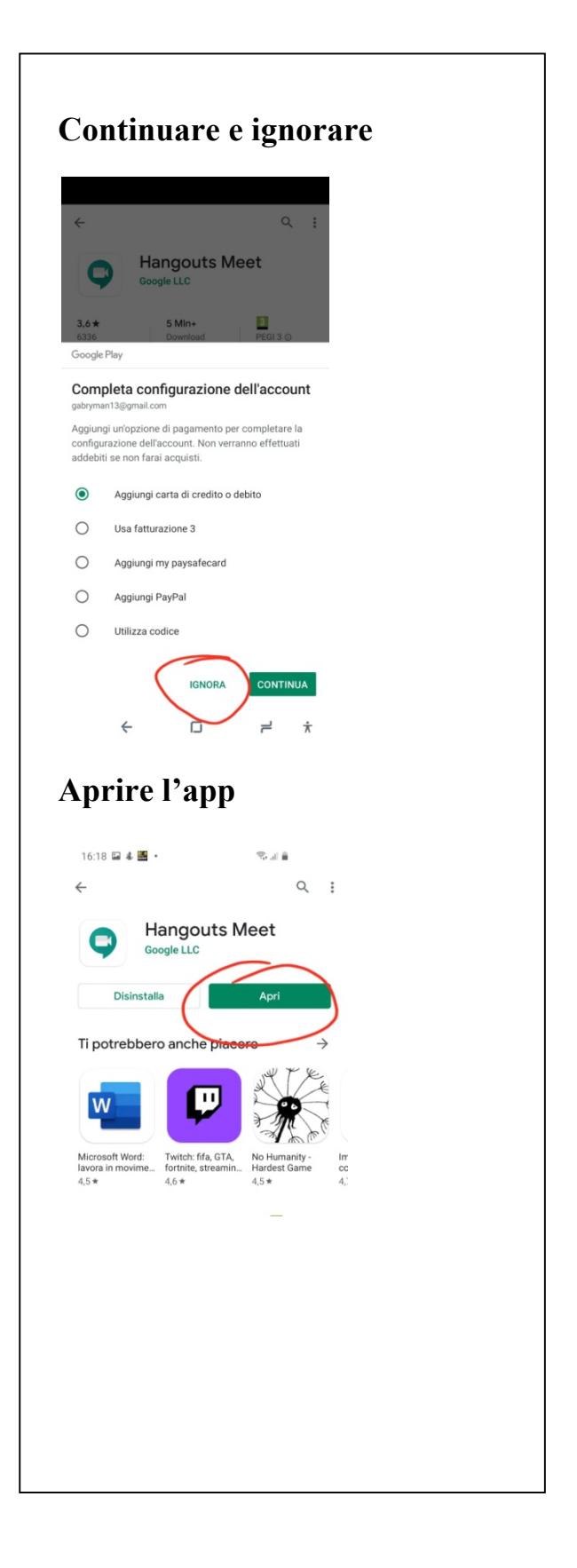

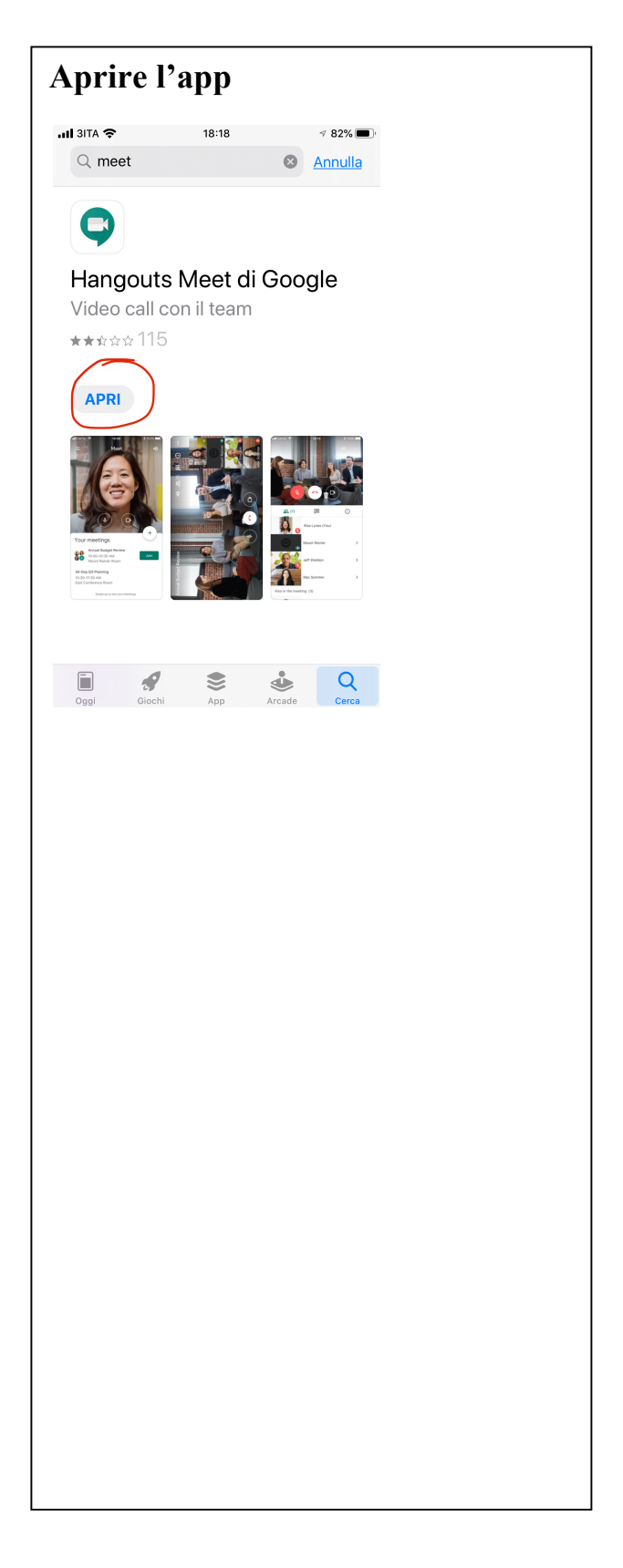

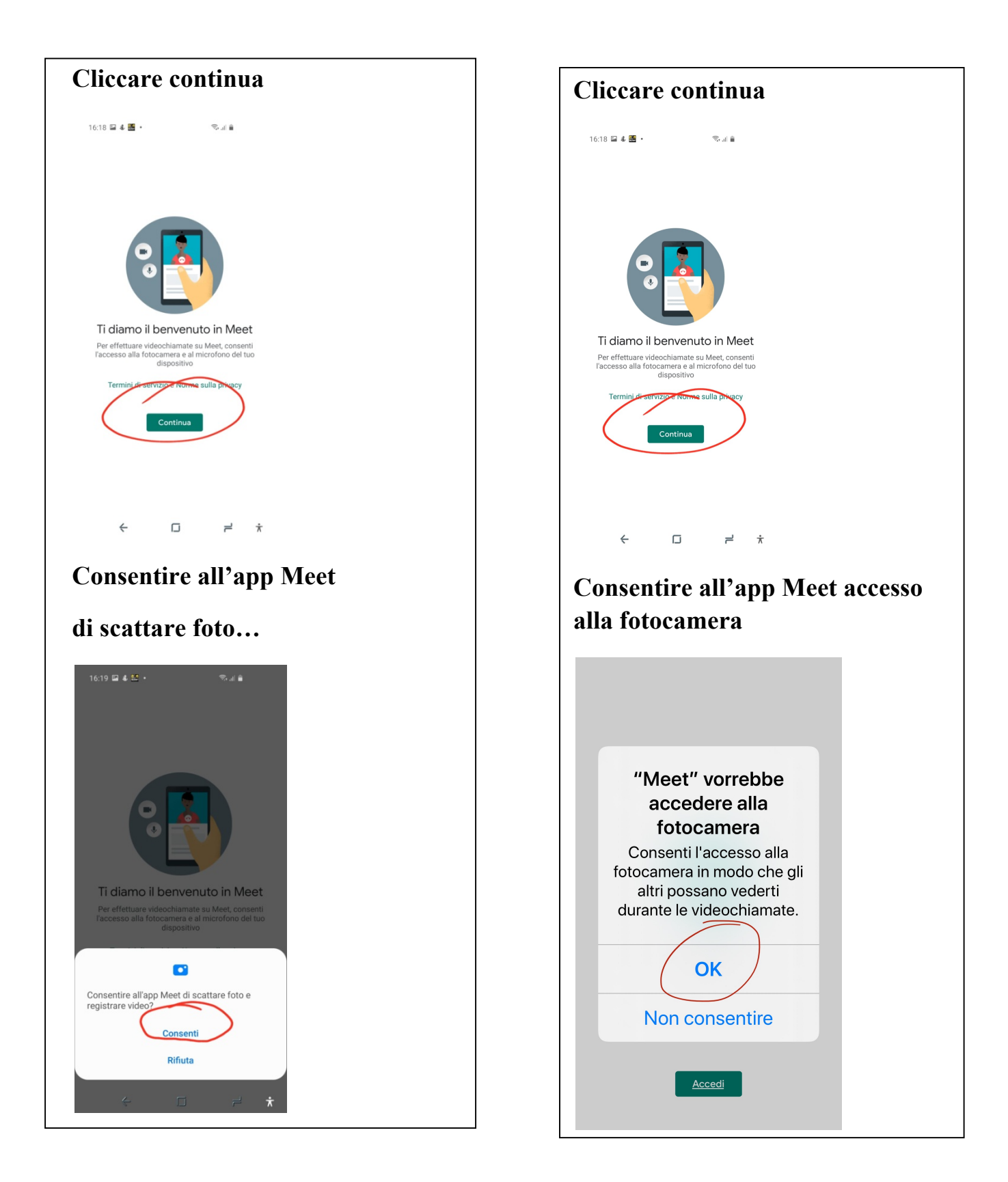

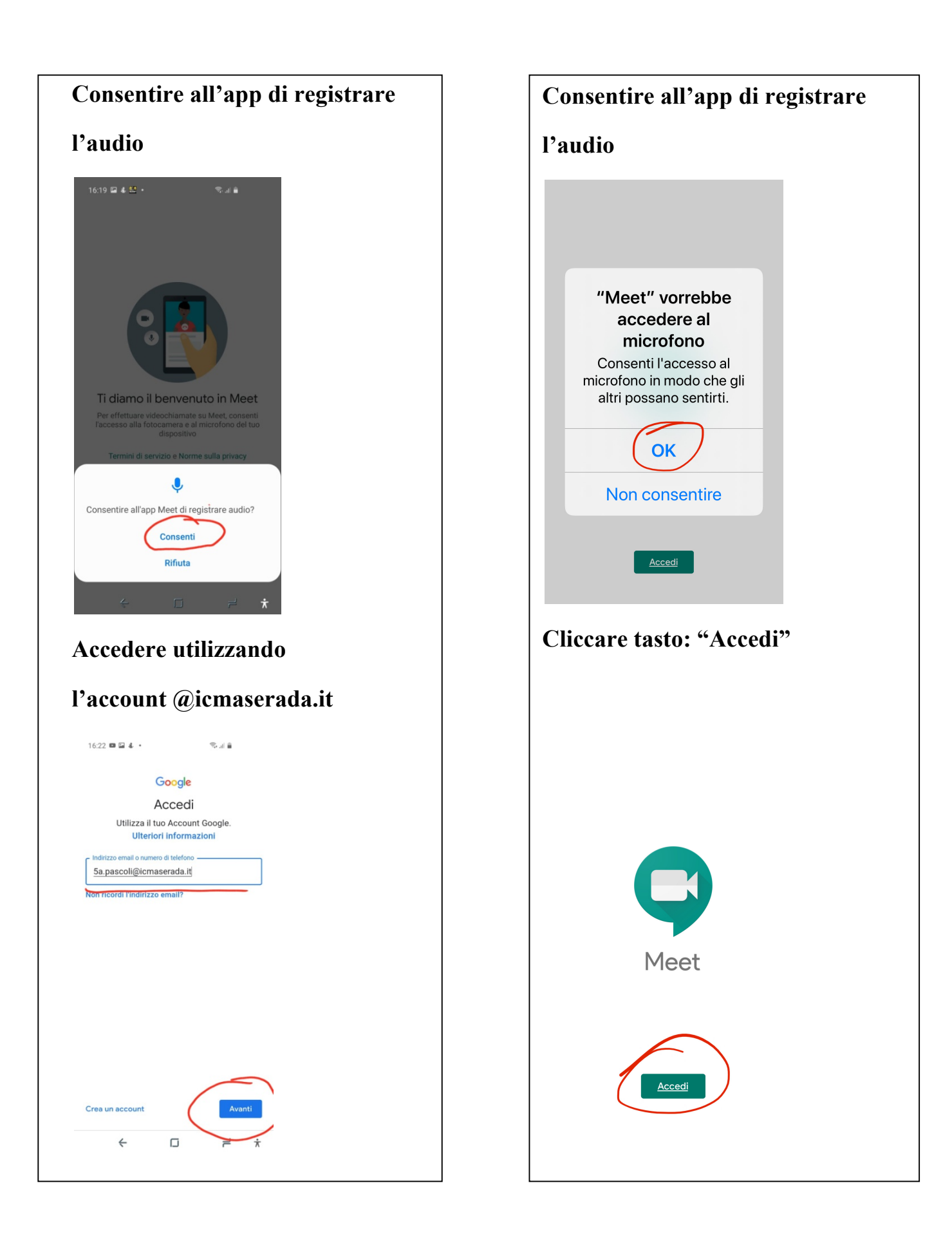

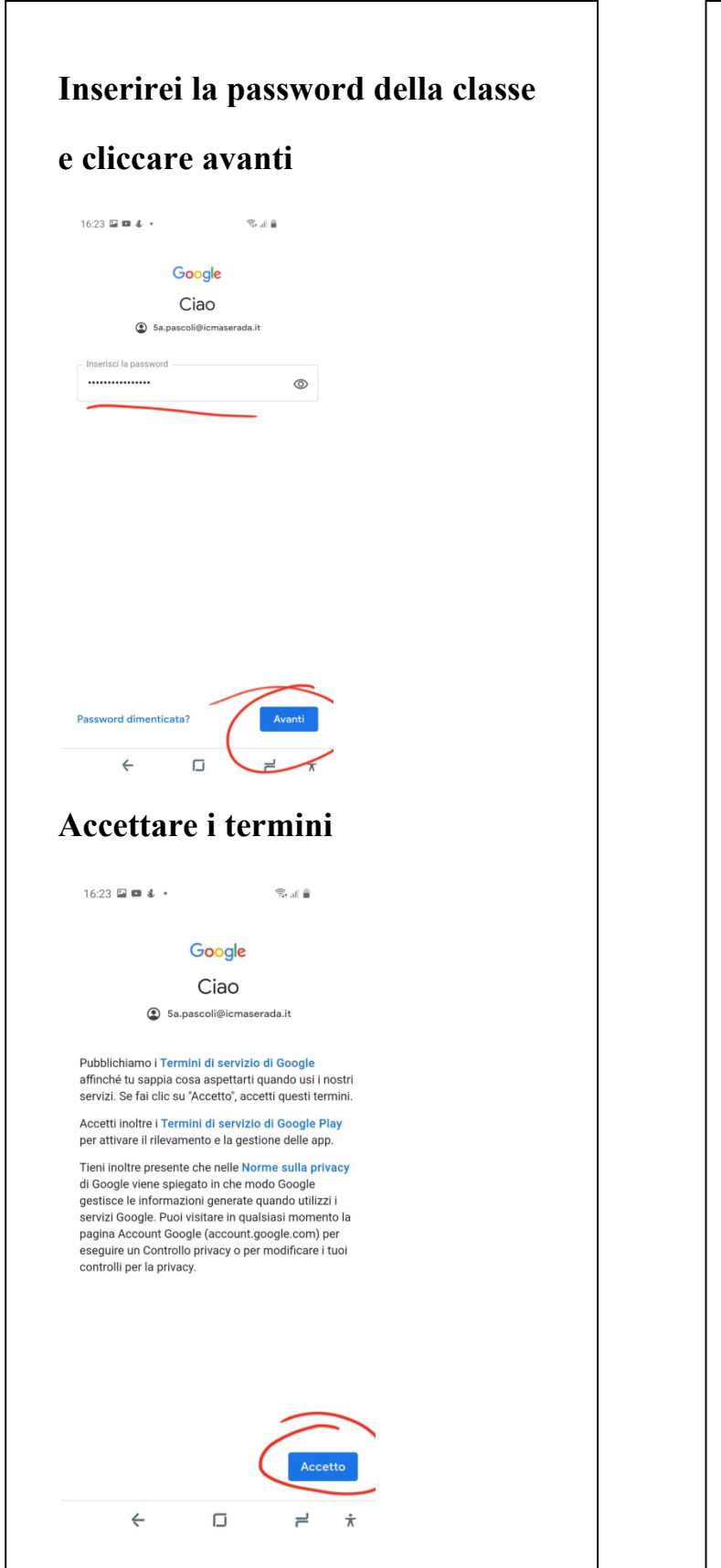

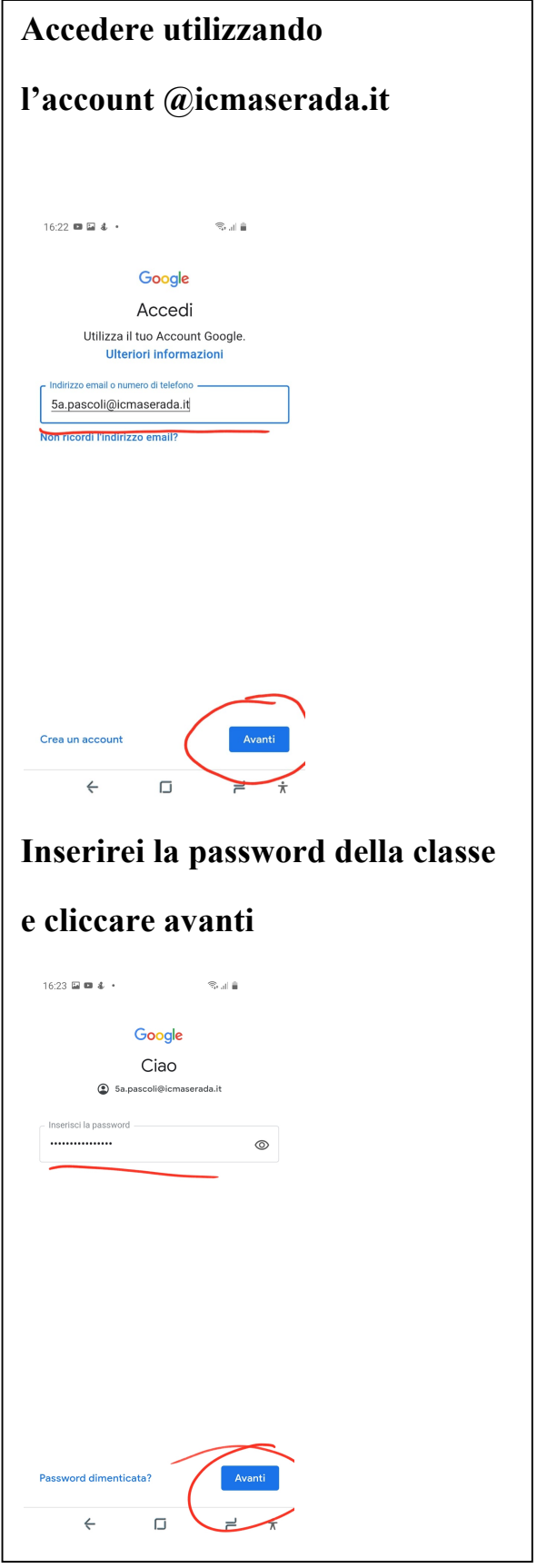

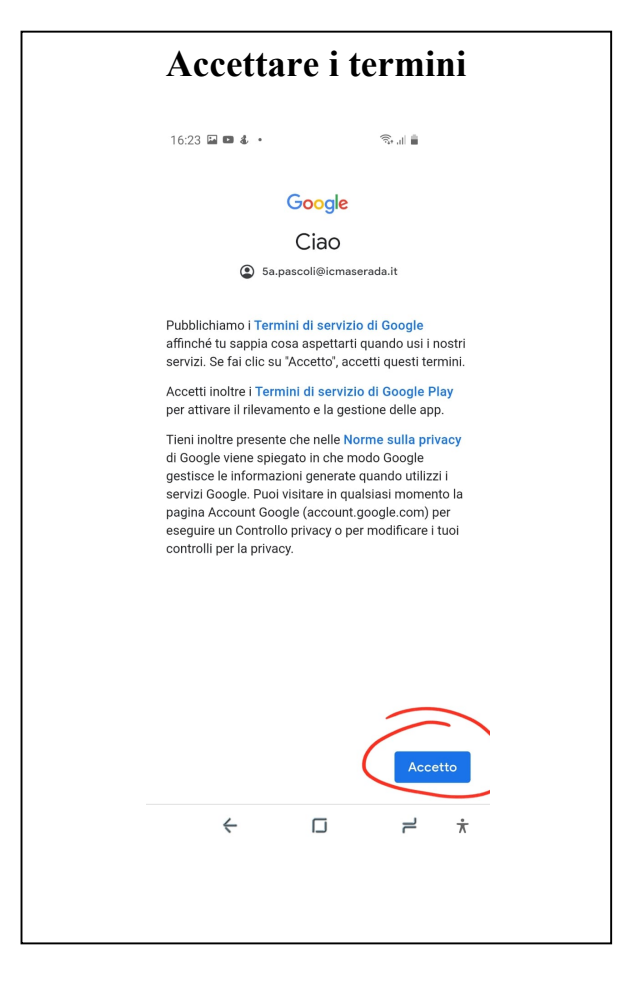

✓ Per l'installazione di Google Calendar seguire la seguente procedura

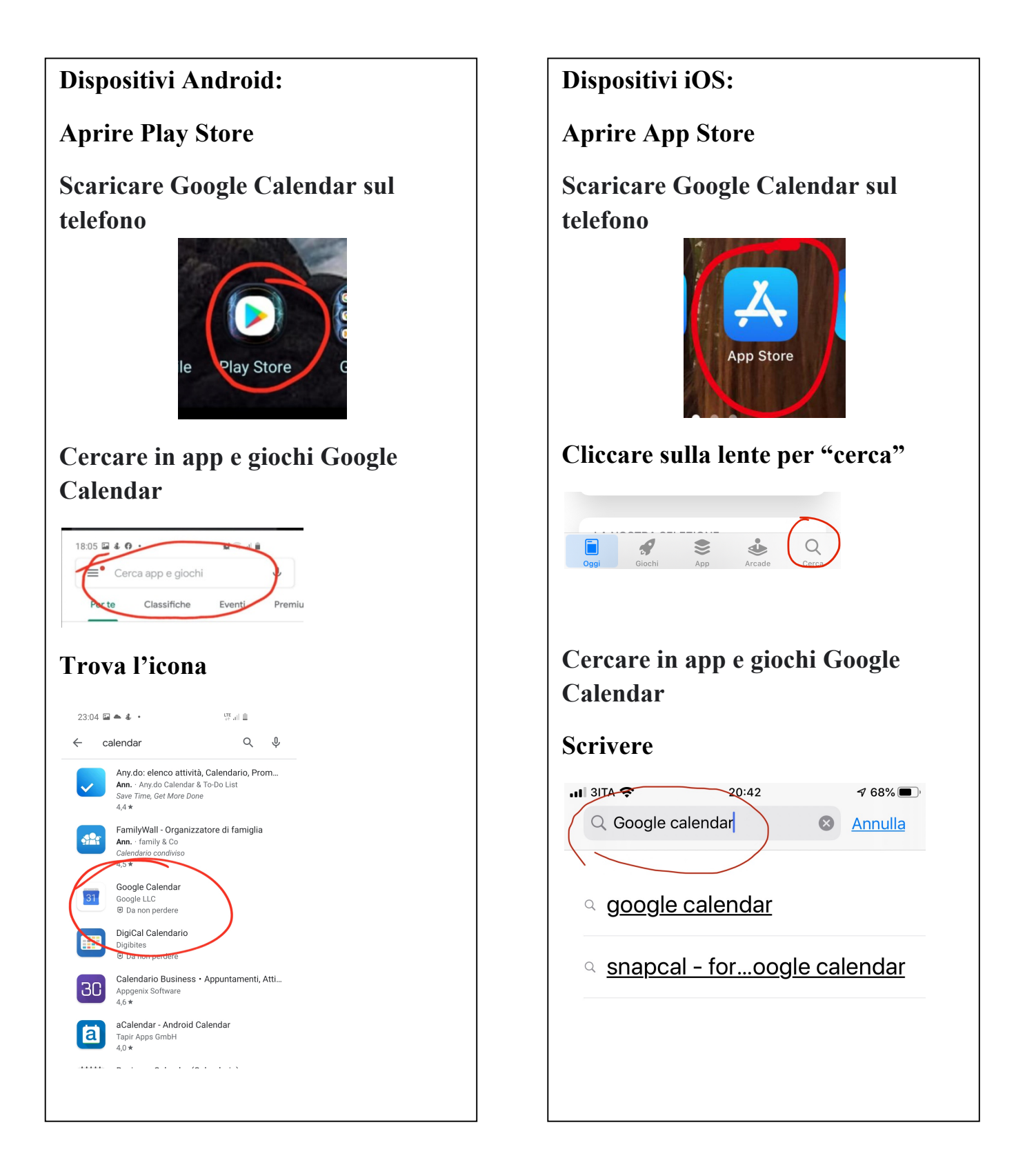

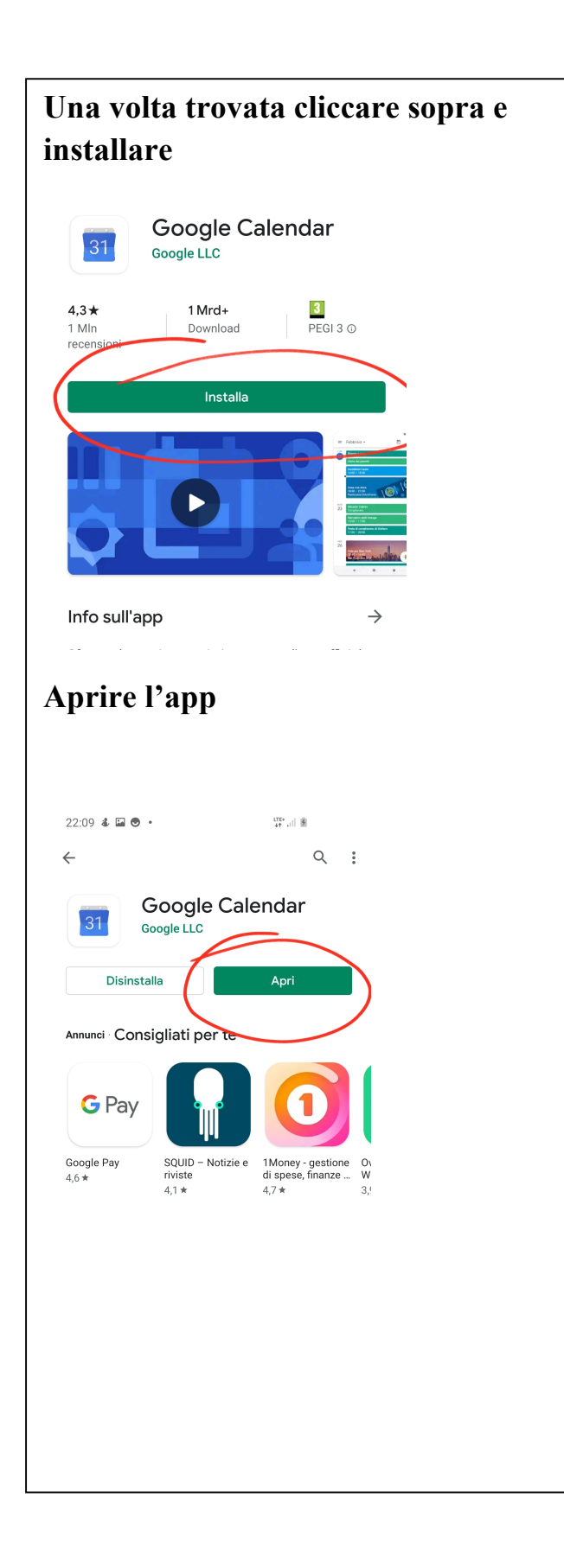

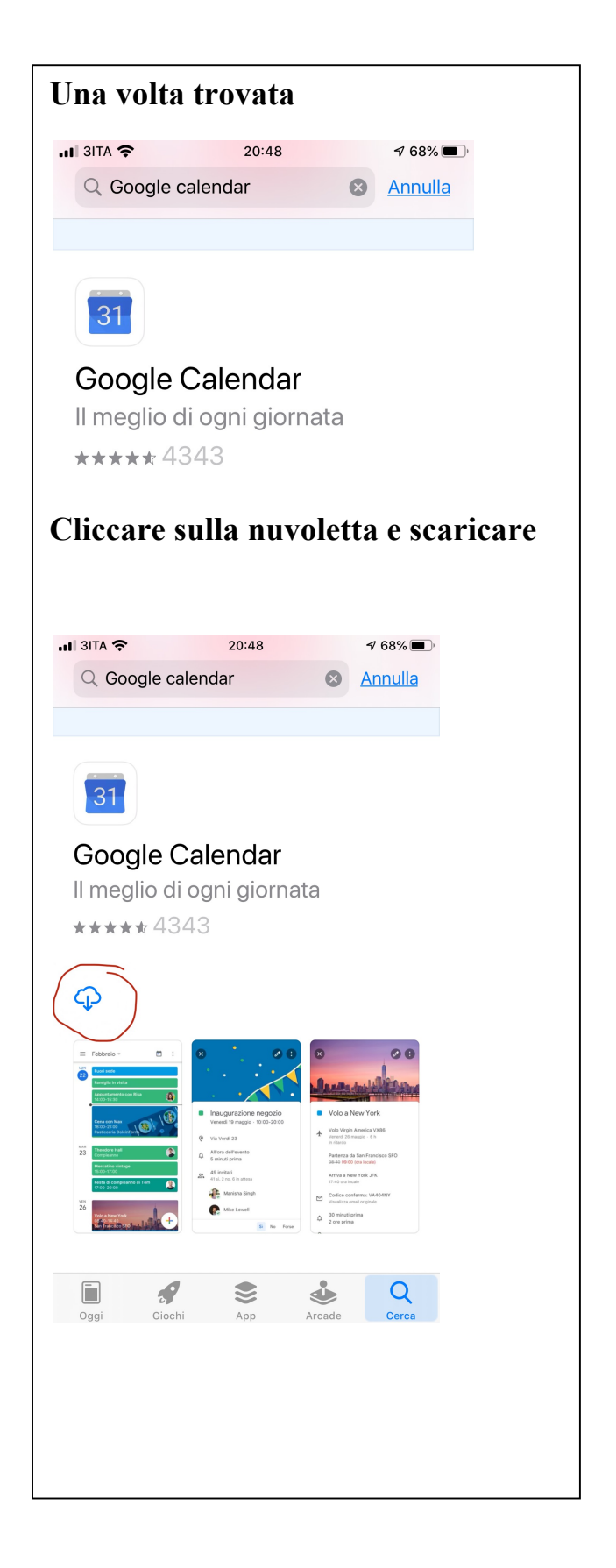

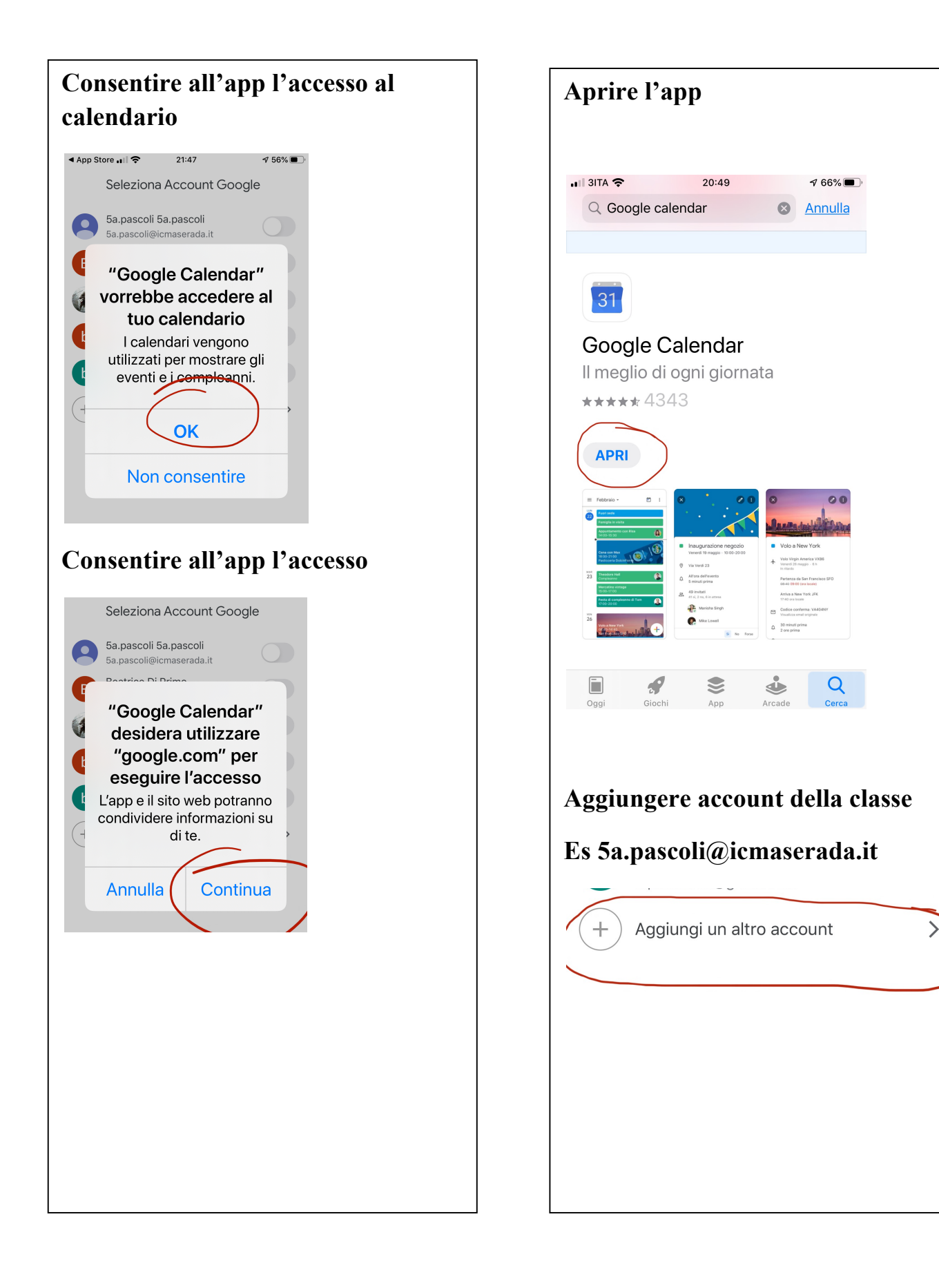

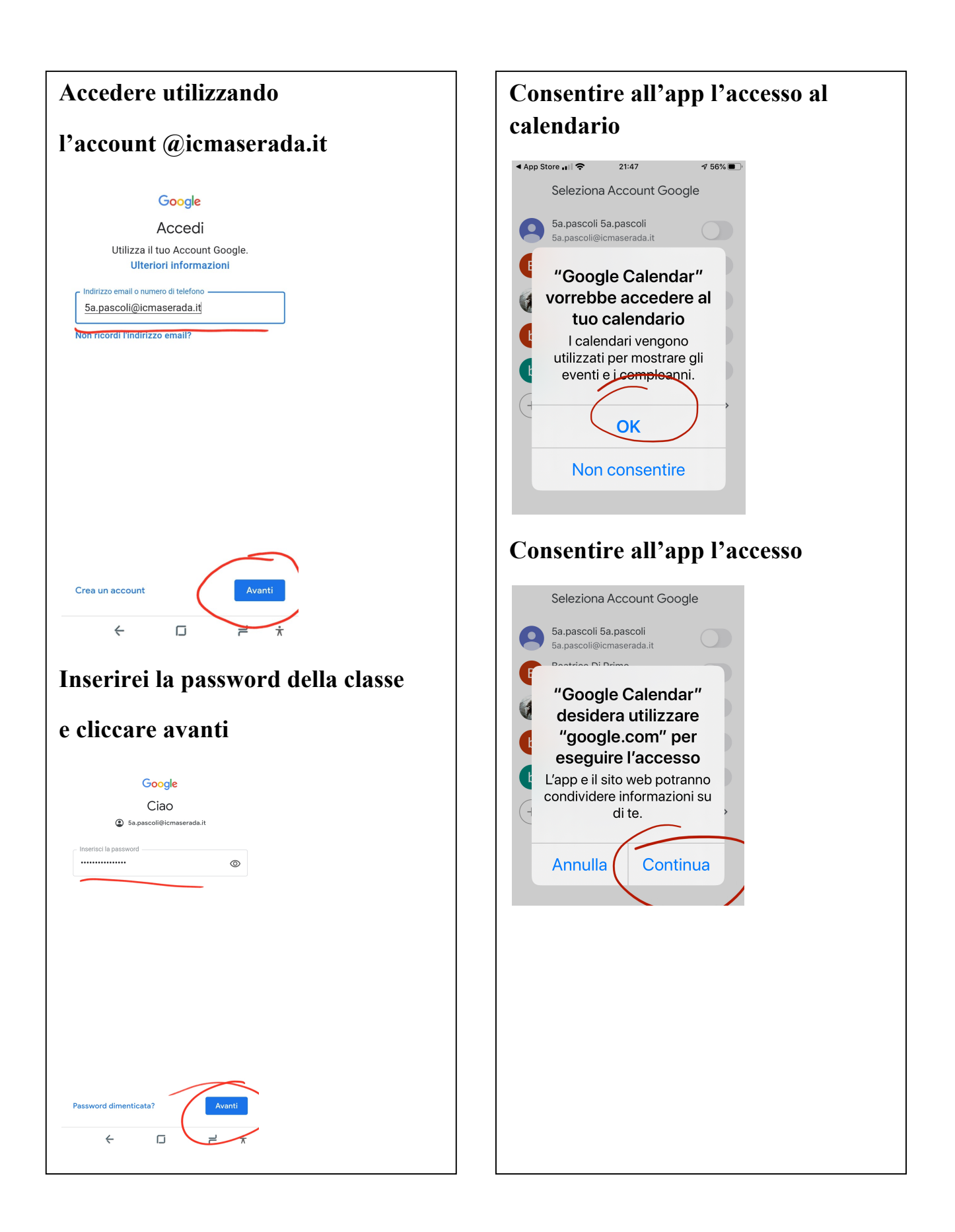

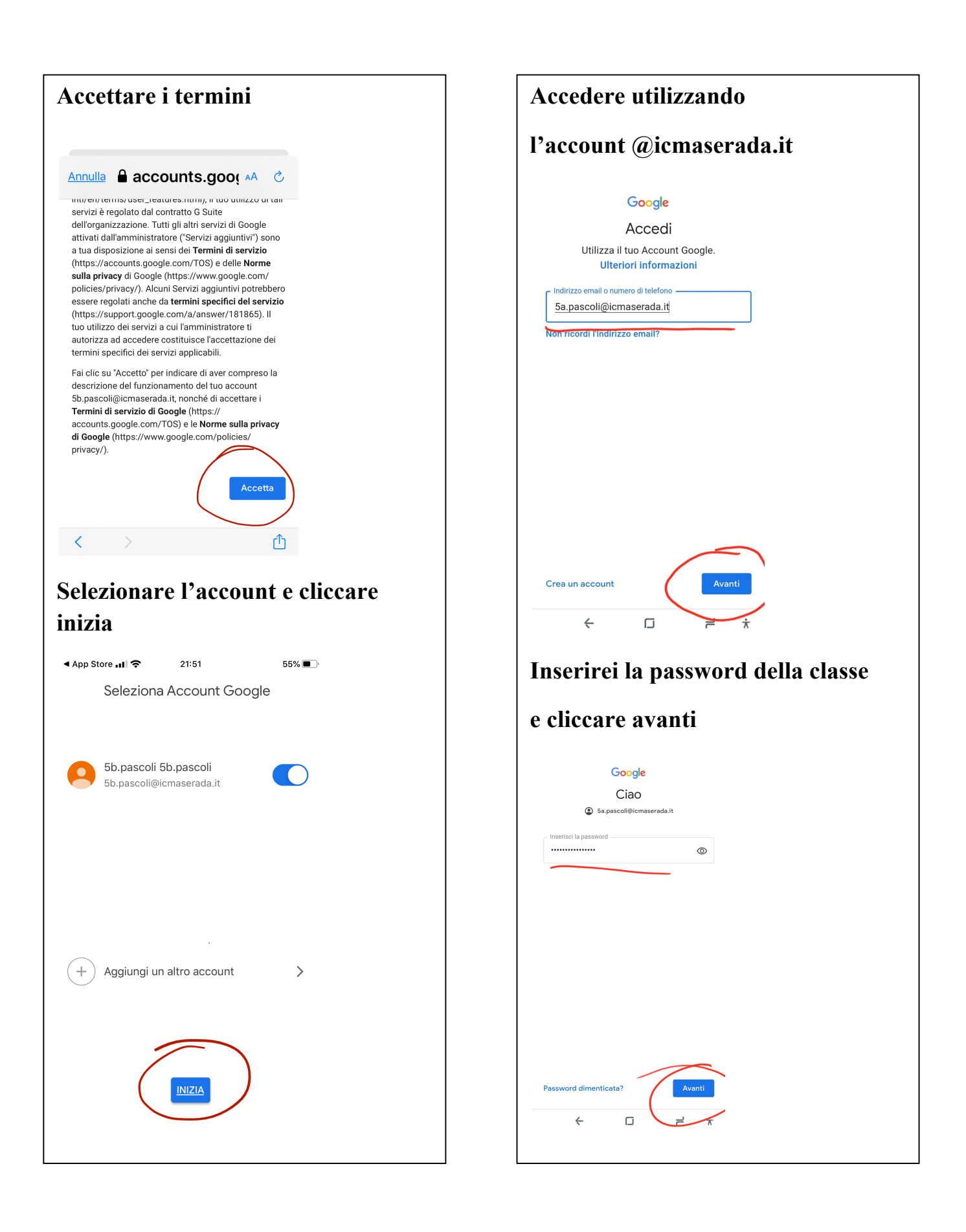

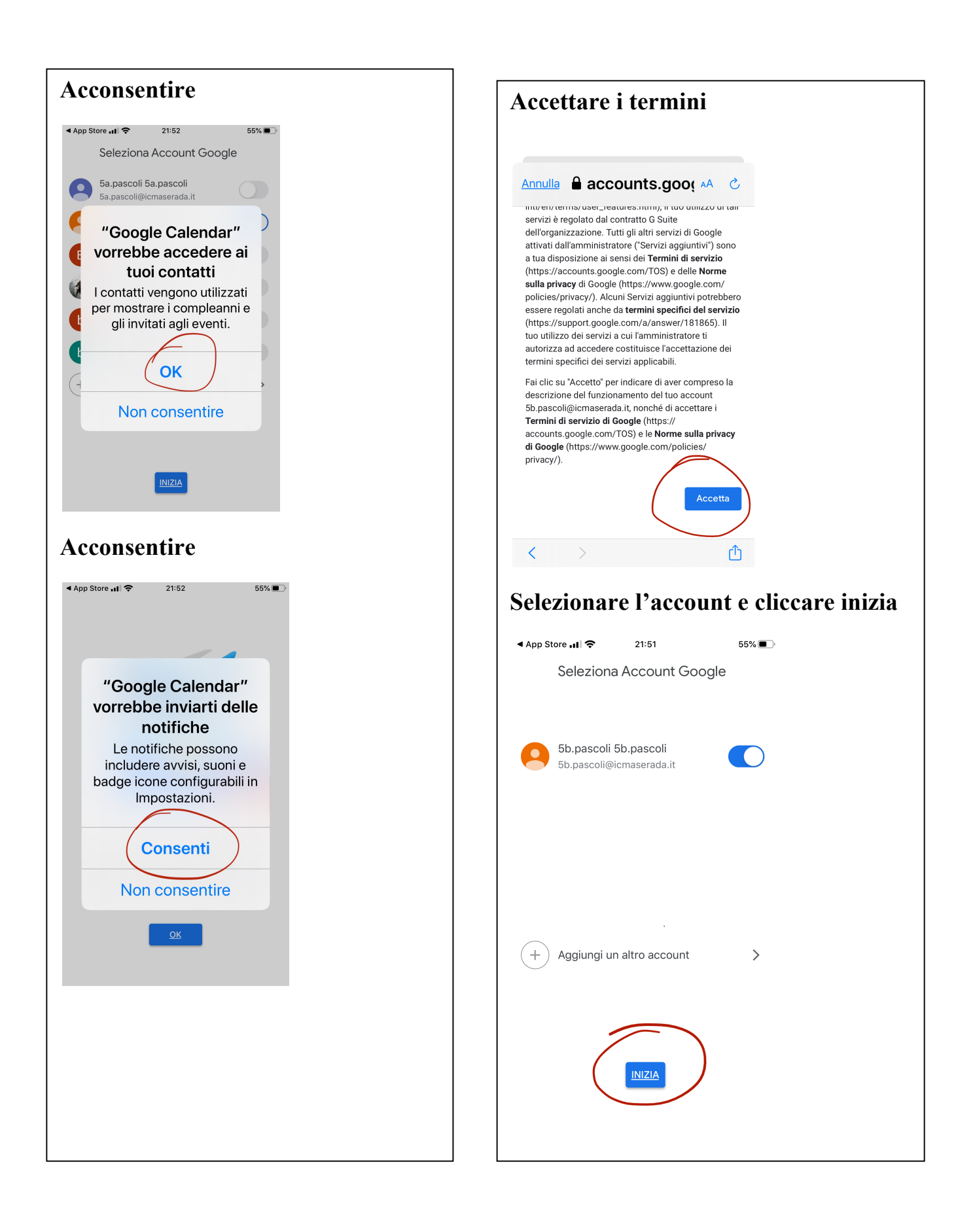

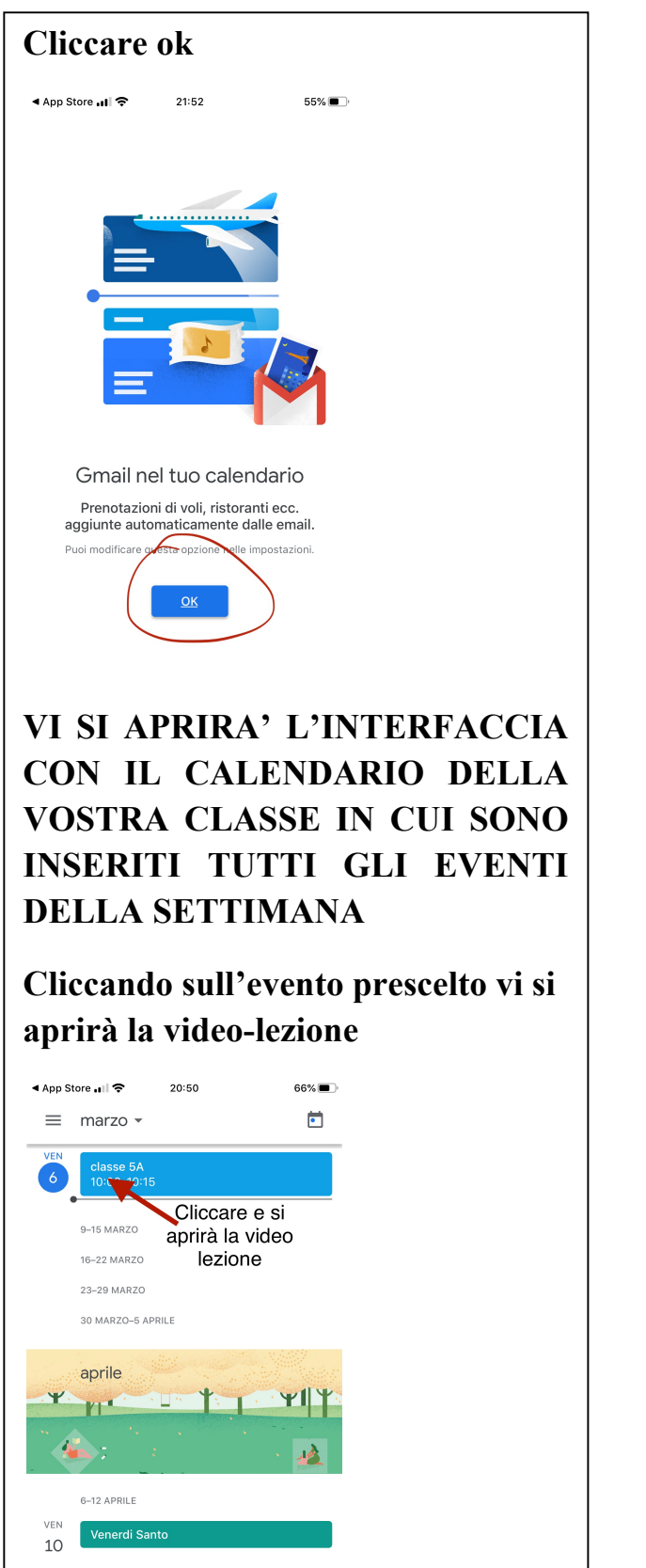

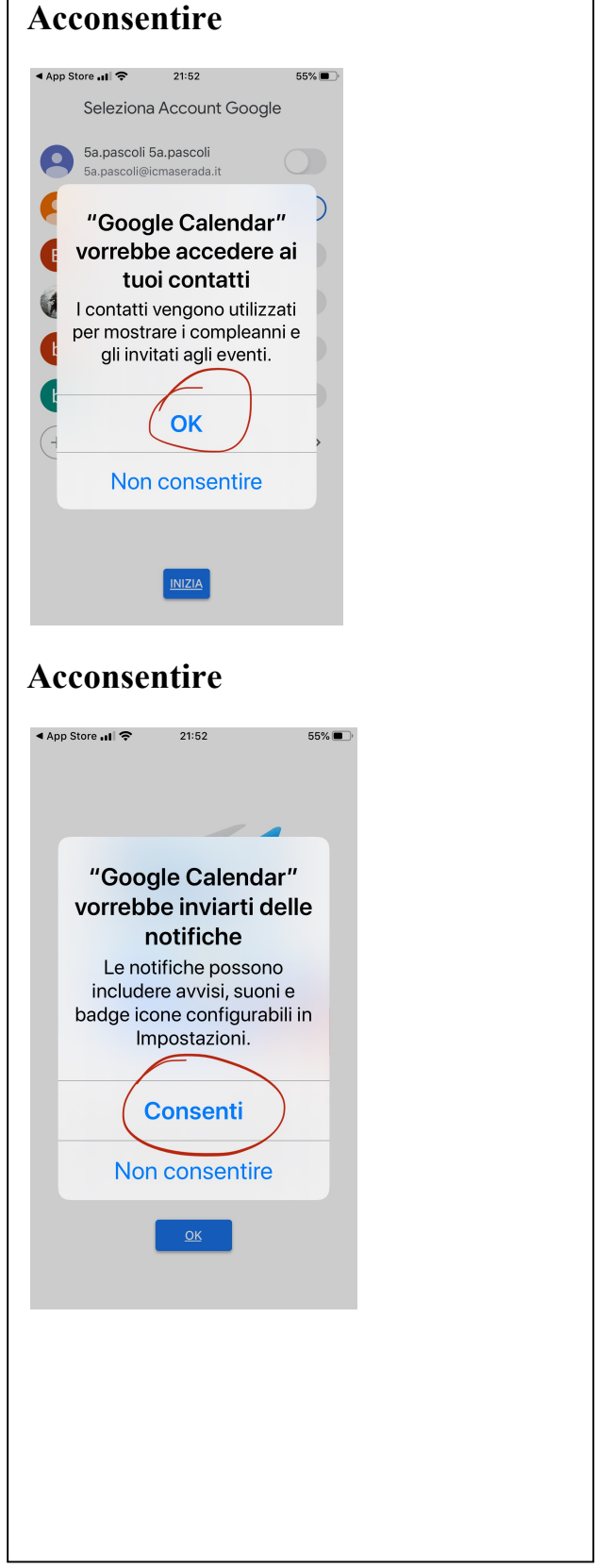

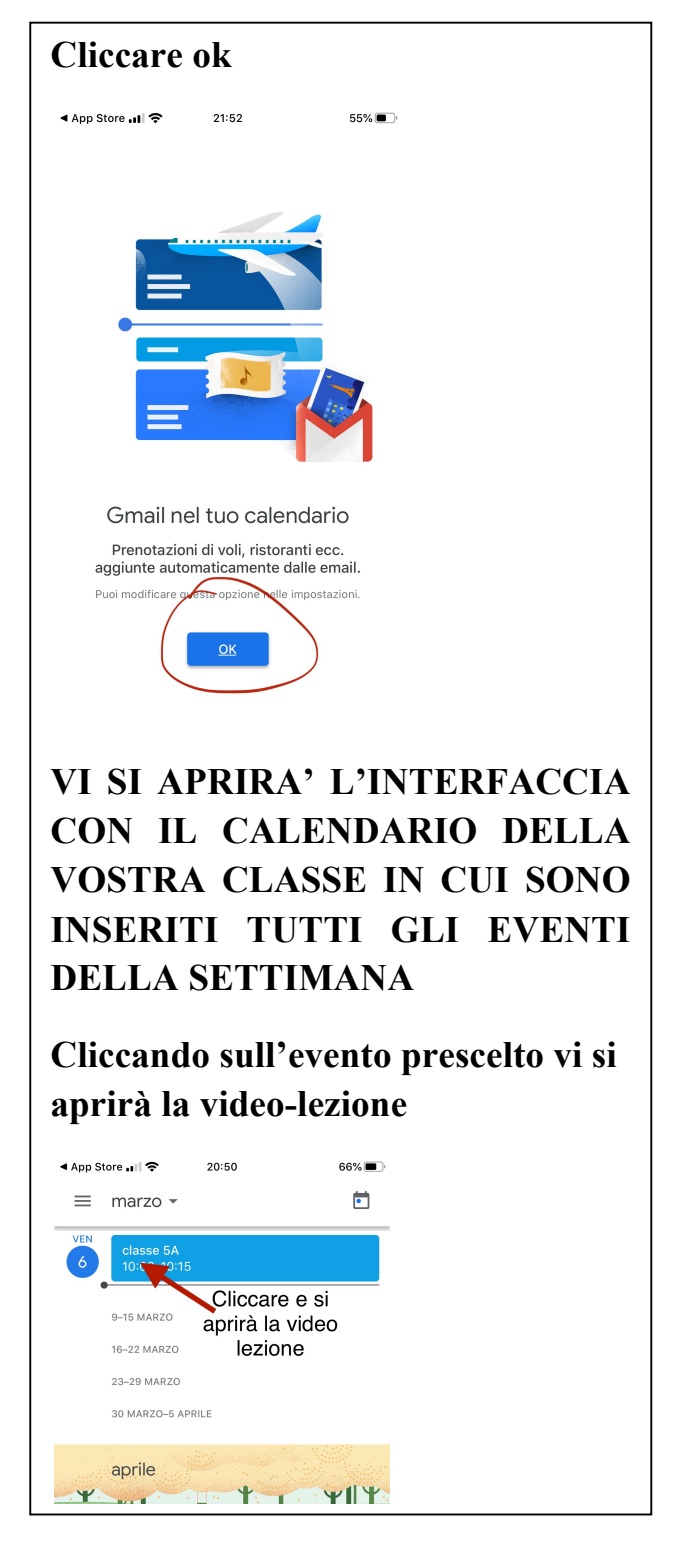

## **BUONA VIDEO-LEZIONE A TUTTI!!!**

Maserada sul Piave, 7/03/2020